Declaración

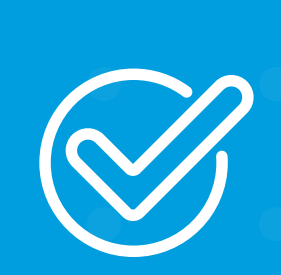

**Cómo declarar una Tarjeta PacifiCard** desde Banca Virtual Intermático.

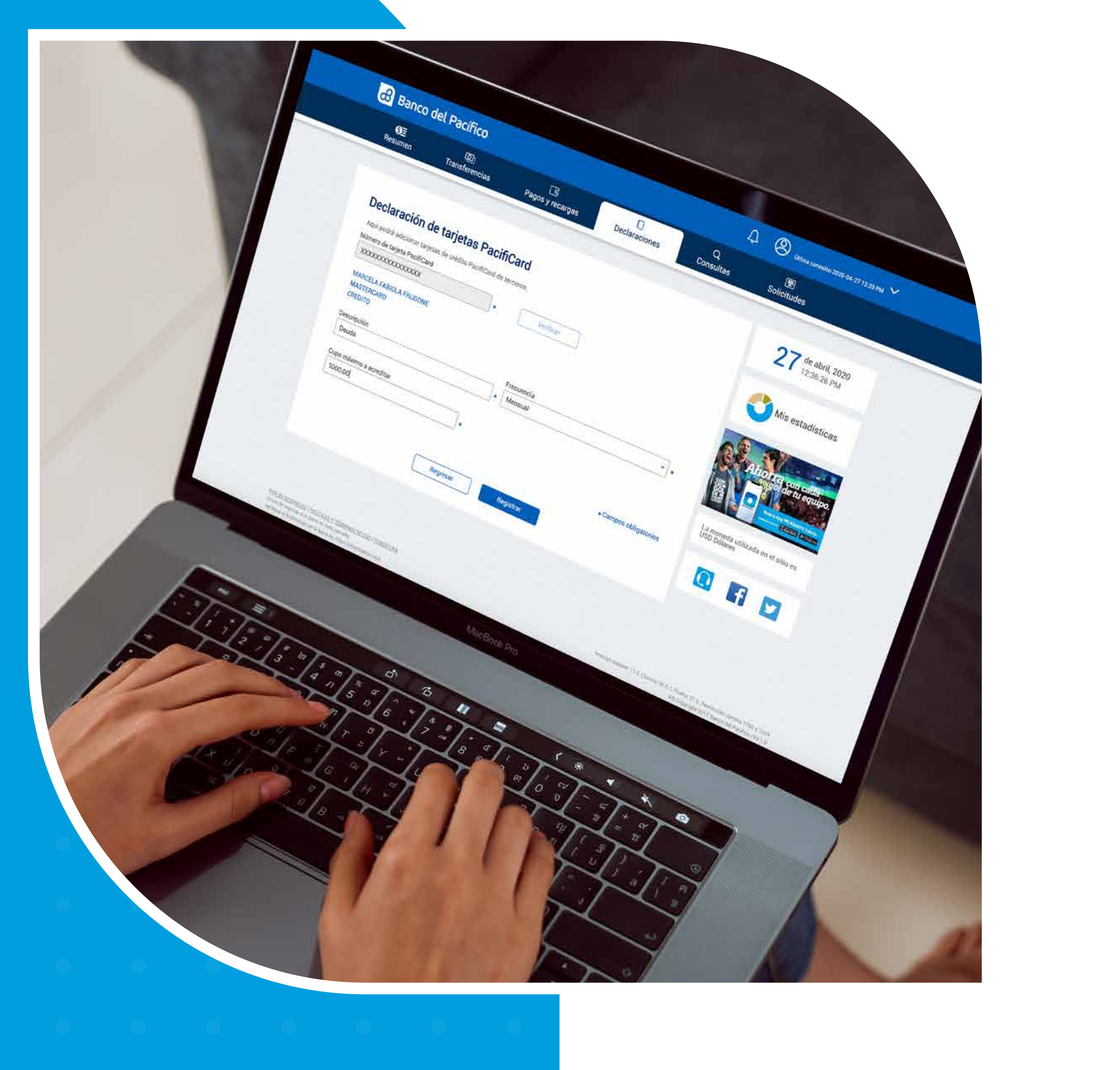

. . . . . . . . .

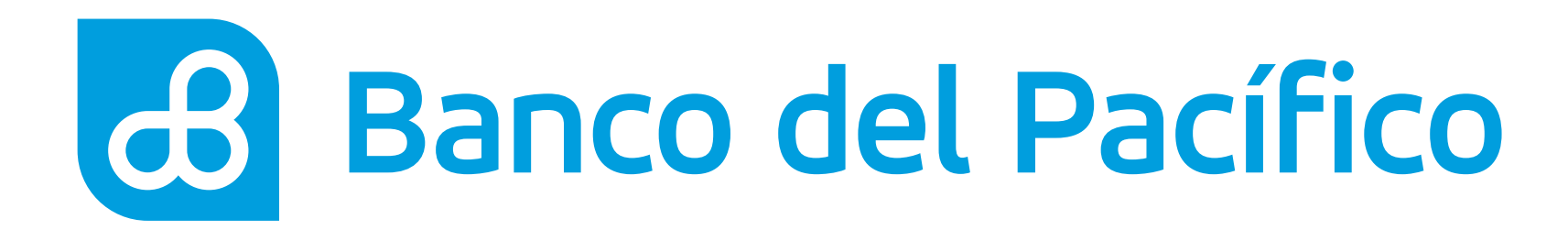

## Ingresa con tu usuario y contraseña de Banca Virtual Intermático.

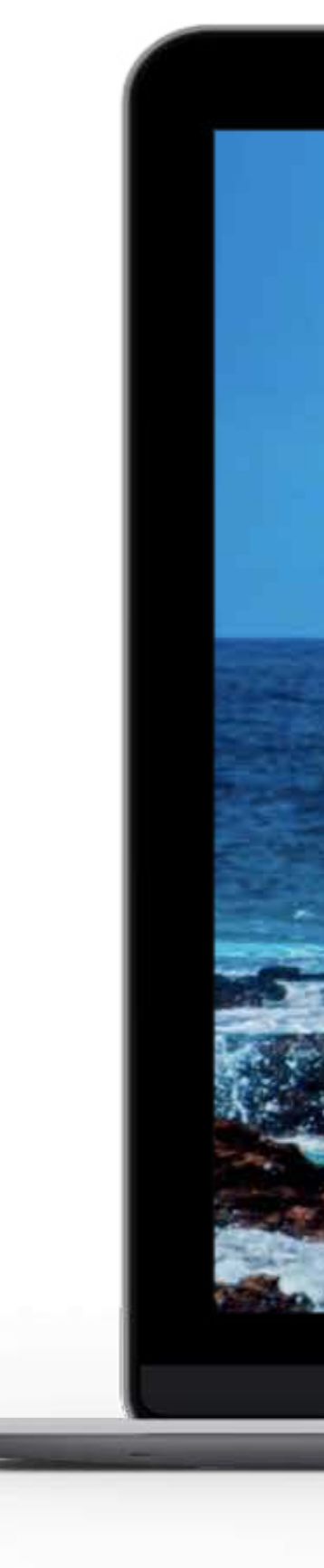

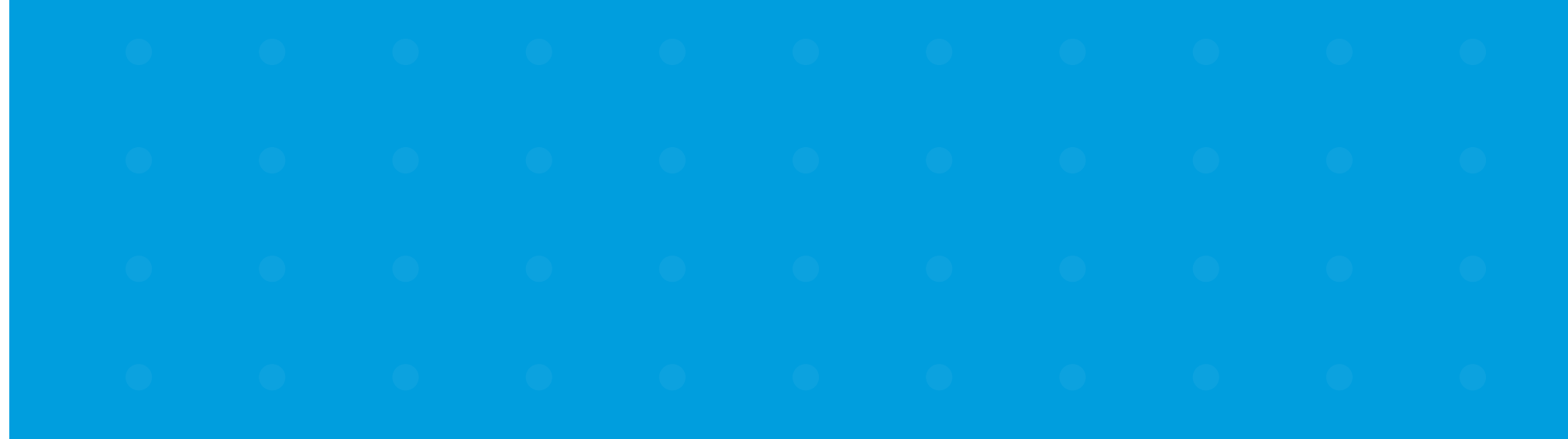

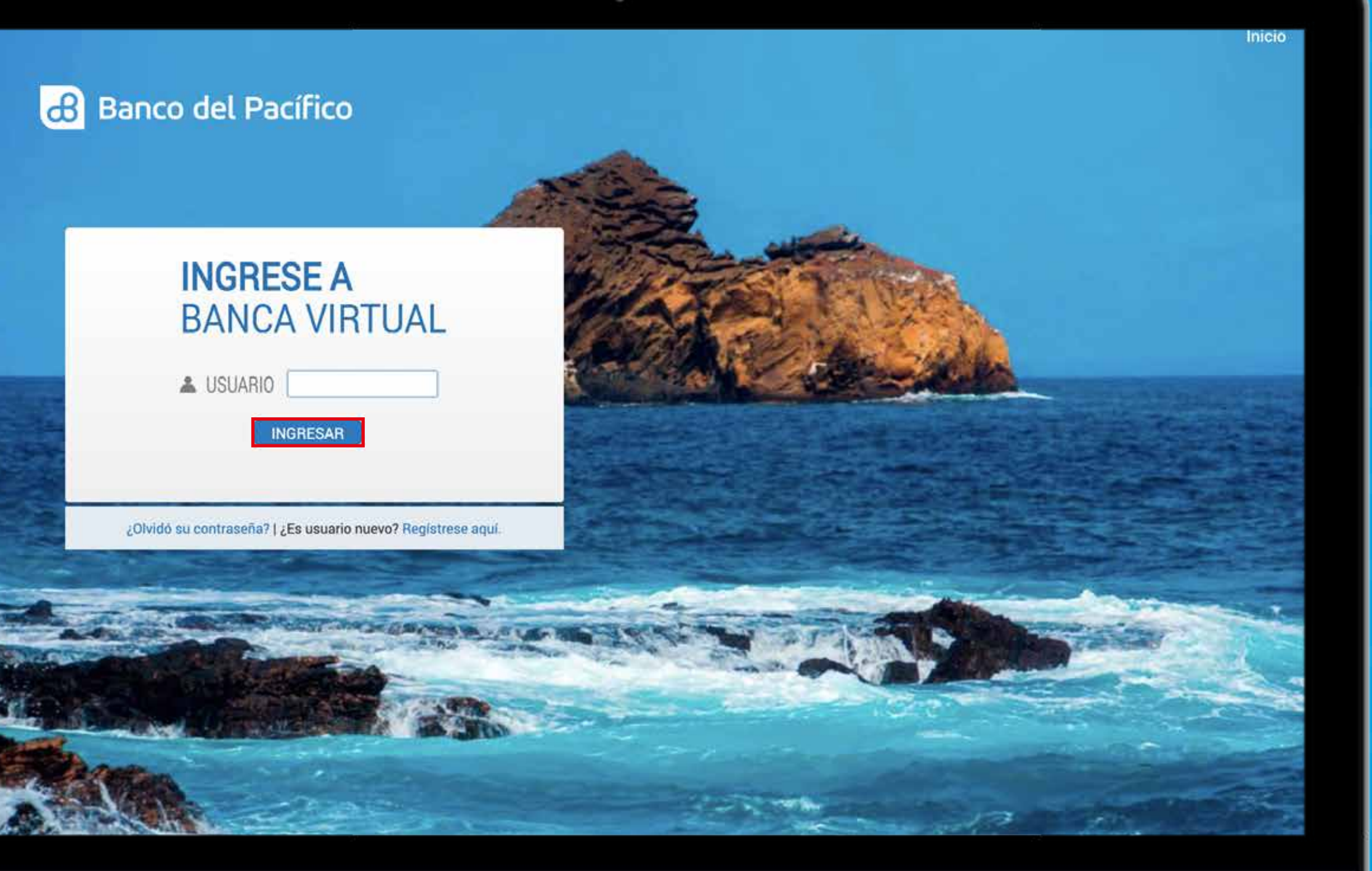

### Y

### 9

0

### U

## 0

•

## 0

•

## 0

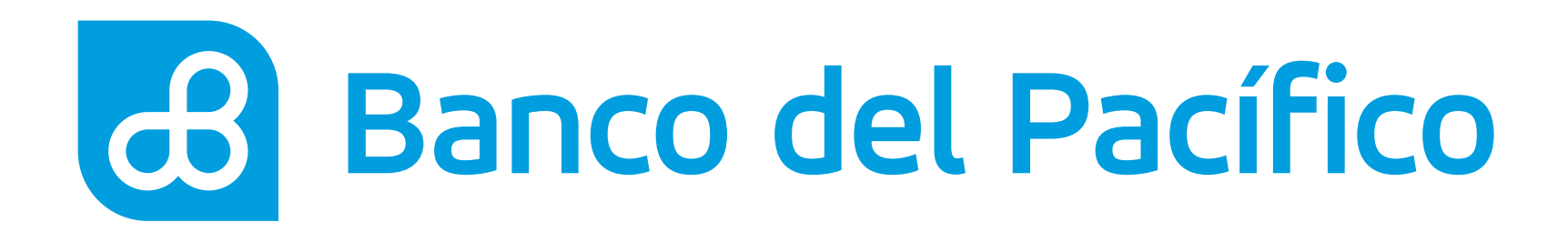

# **Escoge la opción Declaraciones** y selecciona Tarjetas PacifiCard.

En esta sección se pueden registrar tarjetas de crédito PacifiCard pertenecientes a terceras personas.

| <b>S</b><br>Besumen        | C<br>Transferencias  | ି ସ<br>Pagos y recar | gas          | Declaracio    | ines                      | Q<br>Consultas      | Solicitudes  |               |                     |  |
|----------------------------|----------------------|----------------------|--------------|---------------|---------------------------|---------------------|--------------|---------------|---------------------|--|
| Cuentas                    | Cuentas del exterior | Tarjetas PacifiCard  | Tarjetas otr | os bancos     | Servicio                  | os Orden de pago mó | vil BIMO     | 5             |                     |  |
| Cuentas                    | -10-<br>-            |                      |              |               |                           | ~                   | 27           | de abril, 2   | 2020<br>2M          |  |
| Cuenta de a                | ahorros              |                      |              |               |                           |                     |              | 12.00.101     |                     |  |
| Cuenta                     |                      | Disponible           | Bloque       | eado          | Saldo                     | Cheques pendientes  | м            | is estadís    | sticas              |  |
| *****                      | xx                   | 403.66               |              | 5.84          | 409.50                    | 0.00                | -            |               |                     |  |
| *****                      | xx                   | 112.40               |              | 0.00          | 112.40                    | 0.00                | - 6 1        | A These       | Saud M              |  |
|                            |                      |                      |              |               |                           |                     | C Ah         |               | i cada<br>u equipo. |  |
| Tarjetas de                | Crédito PacifiCard   |                      |              |               |                           | ~                   | 18 C         | •             |                     |  |
| To inte Day                | ito-ut               |                      |              |               |                           |                     |              |               |                     |  |
| Tarjeta Pac                | mCard                |                      |              |               |                           |                     | La moneda ut | ilizada en el | sitio es            |  |
|                            | S                    | aldo actual Saldo co | ntado M      | ínimo a pagar | Fecha<br>máxima d<br>pago | e Disponible        | USD Dólares  |               |                     |  |
| Masten<br>XXXXX<br>Platinu | card<br>XXXXX<br>m   | 0.00                 | 0.00         | 0.00          | 0001-01-                  | 00.00               | Q            | f             | 9                   |  |
|                            |                      |                      |              |               |                           |                     |              |               |                     |  |

POR SU SESURISAD ( POLITICAS Y TERMINOS DE USO ) COB Antes de increasr sus dotos en esta pontalla

internet explorer 11.9, Chrome 36.9.1, Firefox 31.0, Resolución óptima 1289 x 1024

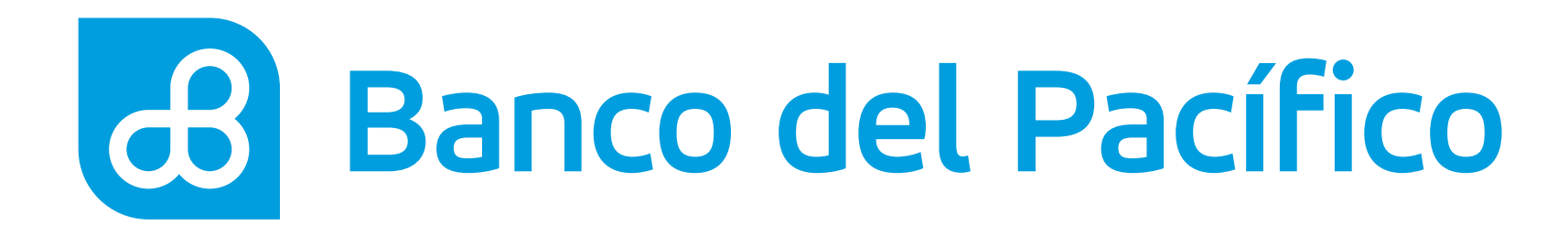

## **Presiona** "+ Declarar nueva tarjeta".

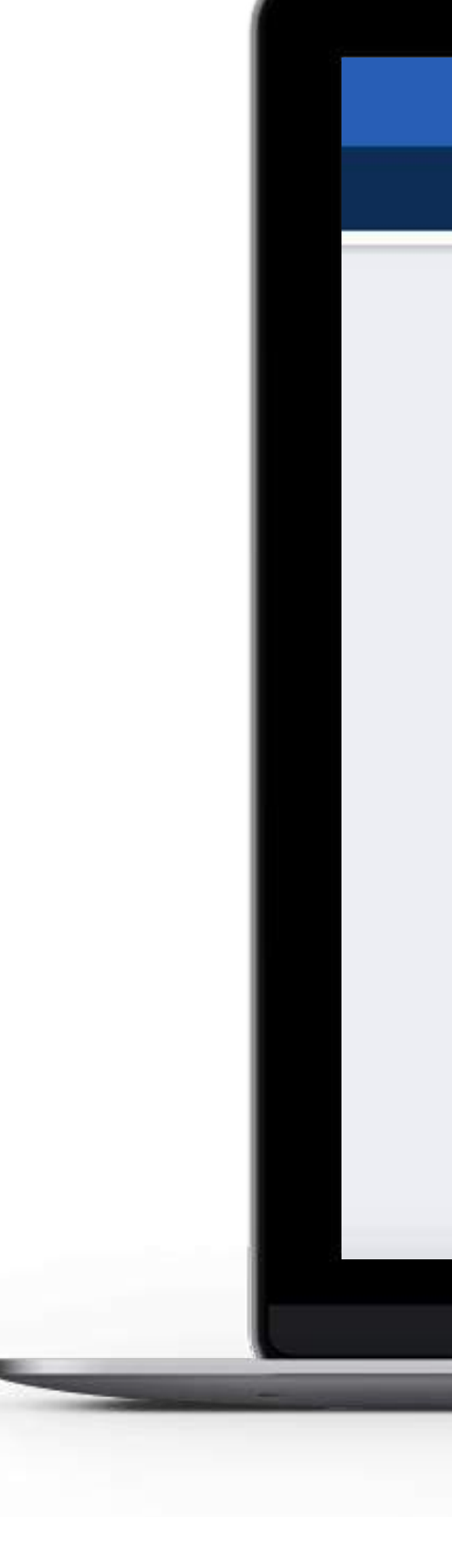

|                                                                      | Ra                                                 |                                      |               |                          |                                                    | <u></u>                                                                                   |  |
|----------------------------------------------------------------------|----------------------------------------------------|--------------------------------------|---------------|--------------------------|----------------------------------------------------|-------------------------------------------------------------------------------------------|--|
| Banco d                                                              | el Pacífico                                        |                                      |               | Ą                        | Uttima conexión 2                                  | 020-04-27 12:33 PM                                                                        |  |
| <b>€</b><br>Resumen                                                  | ලා<br>Transferencias                               | ্র<br>Pagos y recargas               | Declaraciones | Q<br>Consultas           | Solicitudes                                        |                                                                                           |  |
|                                                                      |                                                    |                                      |               |                          | 27                                                 | de abril, 2020                                                                            |  |
| Declarac                                                             | ión de tarjetas F                                  | PacifiCard                           |               | + Declarar nueva tarjeta | 21                                                 | 2:35:25 PM                                                                                |  |
|                                                                      |                                                    | 117                                  |               |                          | <b>Mis</b>                                         | estadísticas                                                                              |  |
|                                                                      |                                                    |                                      | 1             |                          | C Aho                                              | rta con cada<br>gol de tu equipo.                                                         |  |
|                                                                      | No 1                                               | tiene tarjetas de crédito PacifiCard | registradas   |                          |                                                    | O App HI Anores Cores                                                                     |  |
|                                                                      |                                                    | Ir a resumen                         |               |                          | La moneda utili<br>USD Dólares                     | zada en el sitio es                                                                       |  |
|                                                                      |                                                    |                                      |               |                          | 0                                                  | f 💌                                                                                       |  |
|                                                                      |                                                    |                                      |               |                          |                                                    |                                                                                           |  |
|                                                                      |                                                    |                                      |               |                          |                                                    |                                                                                           |  |
| FOR SU SEQURIDAD ( POLITIC                                           | AS Y TERMINOS DE USO I COBERTURA                   | <u>.</u>                             |               |                          |                                                    |                                                                                           |  |
| Antes de ingresar sus datas en<br>veillique si la dirección en la ba | resta pantalla,<br>ana esi https://internatico.com |                                      |               | Internet explore         | er 11.0, Chrome 36.0, 1, Firefox 31<br>Åtë Copyrig | <ol> <li>Resolucion optima 1380 x 1024</li> <li>2017 Barco del Paulico +VA.1.0</li> </ol> |  |
|                                                                      |                                                    | _                                    |               | _                        |                                                    |                                                                                           |  |
|                                                                      |                                                    |                                      |               | -                        |                                                    |                                                                                           |  |
|                                                                      |                                                    | • •                                  |               |                          |                                                    |                                                                                           |  |
|                                                                      |                                                    |                                      |               |                          |                                                    |                                                                                           |  |

### Y

### V

## 0

## U

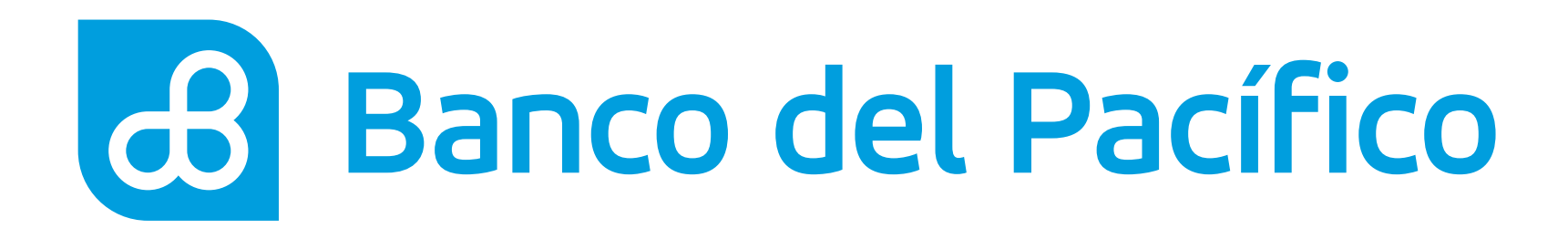

# Registra el número de tarjeta y presiona en 'Verificar'.

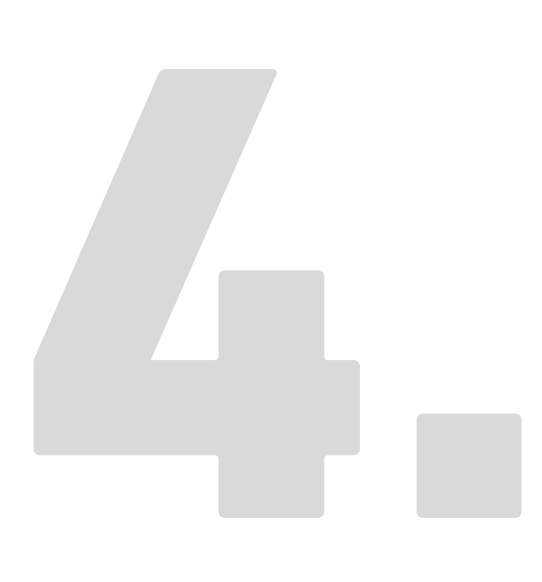

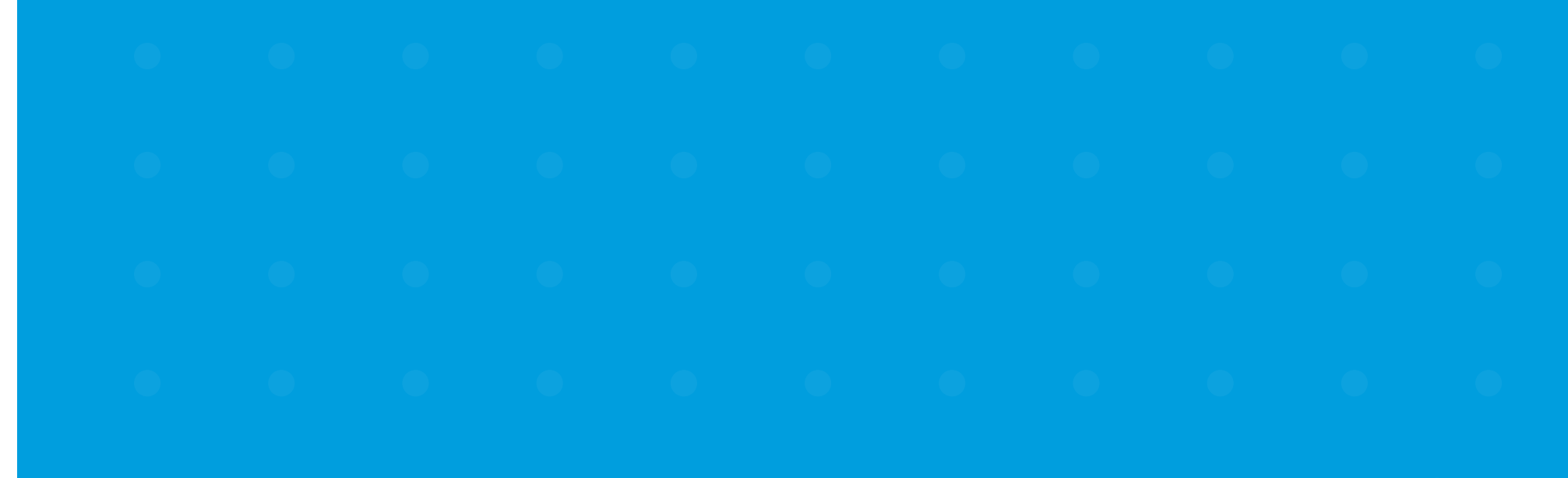

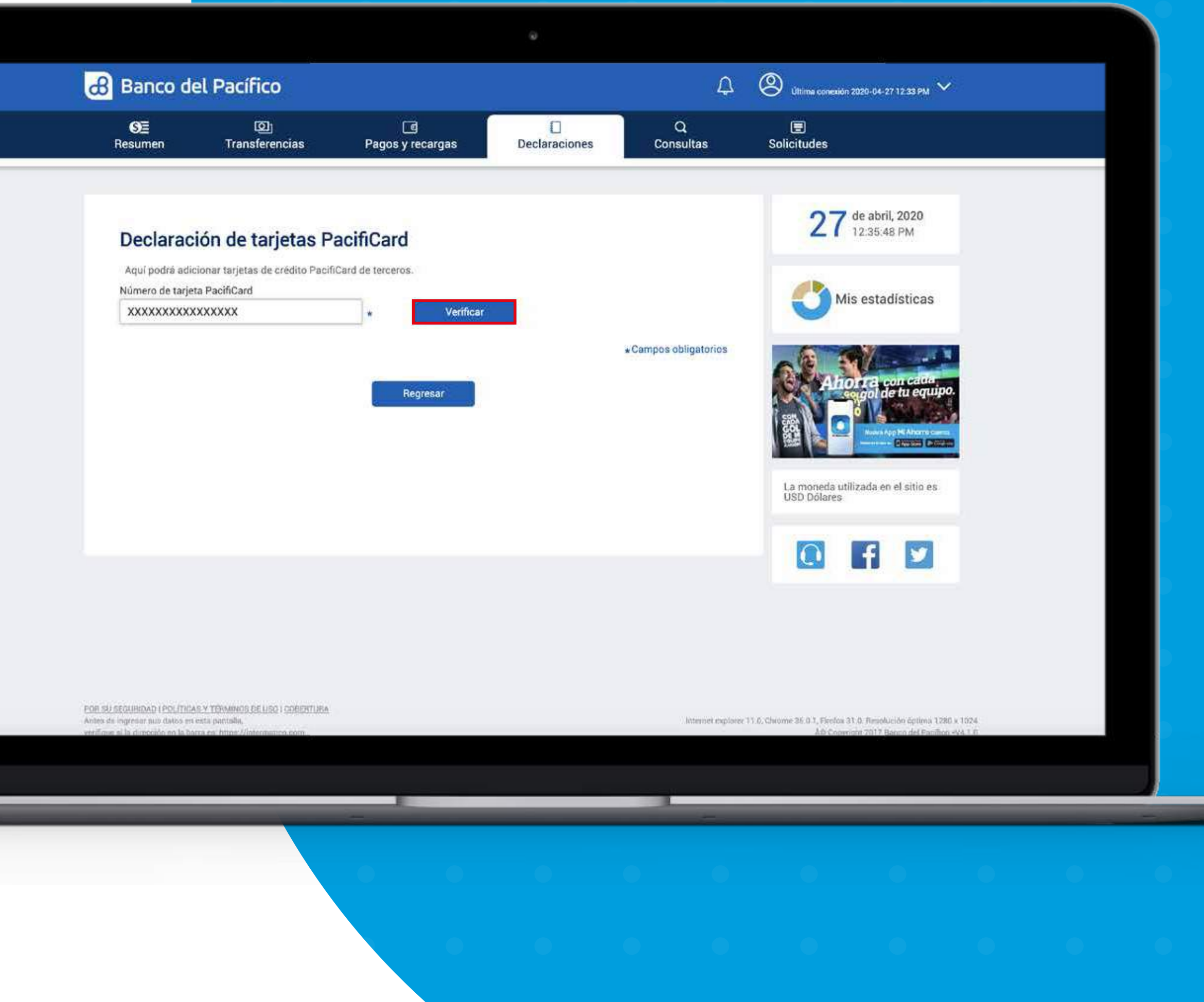

## V

## U

## V

## Llena los campos requeridos con los datos de la tarjeta a declarar.

• Verifica el nombre del dueño de la tarjeta

- Elige la forma de pago a la tarjeta declarada (diaria, semanal o mensual)
- Detalla el cupo mínimo y máximo para acreditar Una vez completado, haz click en **"Solicitar clave".**

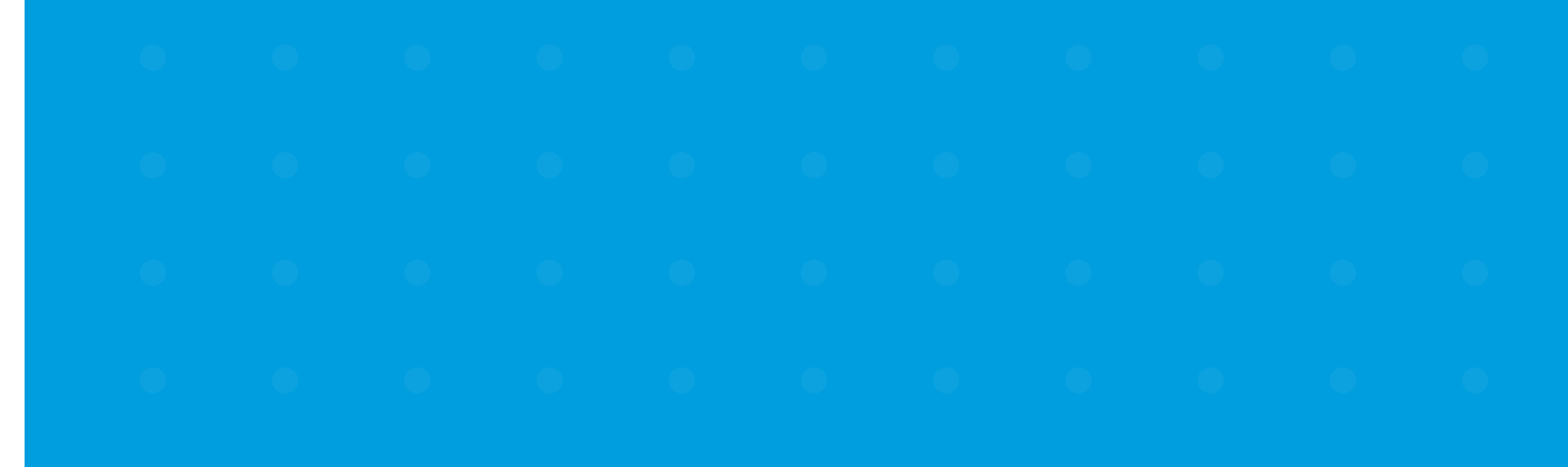

| SE<br>Resumen                                                | ©<br>Transferencias | ্রে<br>Pagos y recargas                                                | Declaraciones | Q<br>Consultas       | E Solicitudes                                     |
|--------------------------------------------------------------|---------------------|------------------------------------------------------------------------|---------------|----------------------|---------------------------------------------------|
| Declarad                                                     | ción de tarjetas P  | acifiCard                                                              |               |                      | 27 de abril, 2020<br>12:36:26 PM                  |
| Número de tarj                                               | eta PacifiCard      | Verificar                                                              |               |                      | Mis estadísticas                                  |
| MARCELA FAB<br>MASTERCARE<br>CREDITO<br>Descripción<br>Deuda | BIOLA FRUGONE       | Frecuencia                                                             |               | * *                  | Anorta con cade<br>cogol de tu equipo             |
| Cupo máximo a                                                | a acreditar         |                                                                        |               |                      |                                                   |
| 1000.00                                                      |                     |                                                                        |               |                      | La moneda utilizada en el sitio es<br>USD Dólares |
|                                                              | 8                   | Solicitar clave<br>Esta clave será enviada a se<br>correo electrónico. |               | *Campos obligatorios |                                                   |

## $\Theta_{\pm}$

•

0

## 0

•

## 0

## V

## $\bigcirc$

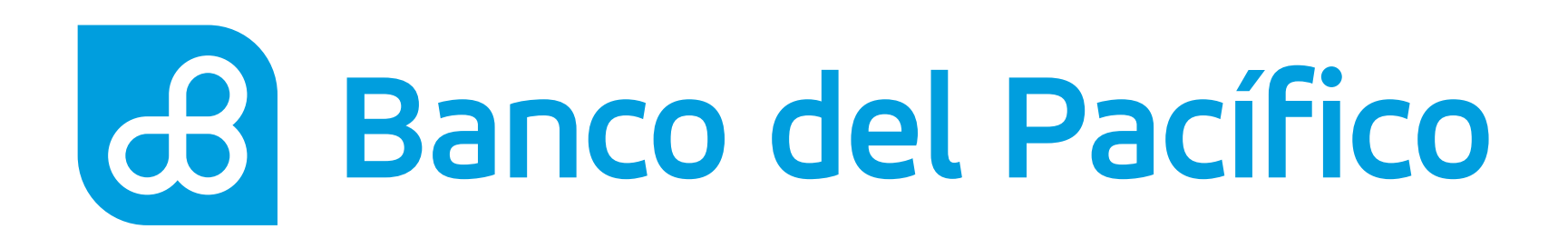

## Ingresa la clave transaccional.

Al presionar el botón **Solicitar clave**, recibirá la clave según la configuración de la cuenta.

- Correo electrónico
- PacificID
- SMS/Correo electrónico

Recuerda que con la App PacificID puedes generar claves transaccionales de manera fácil desde tu celular. Descárgala en:

Consiguelo en el Disponible en Google Play

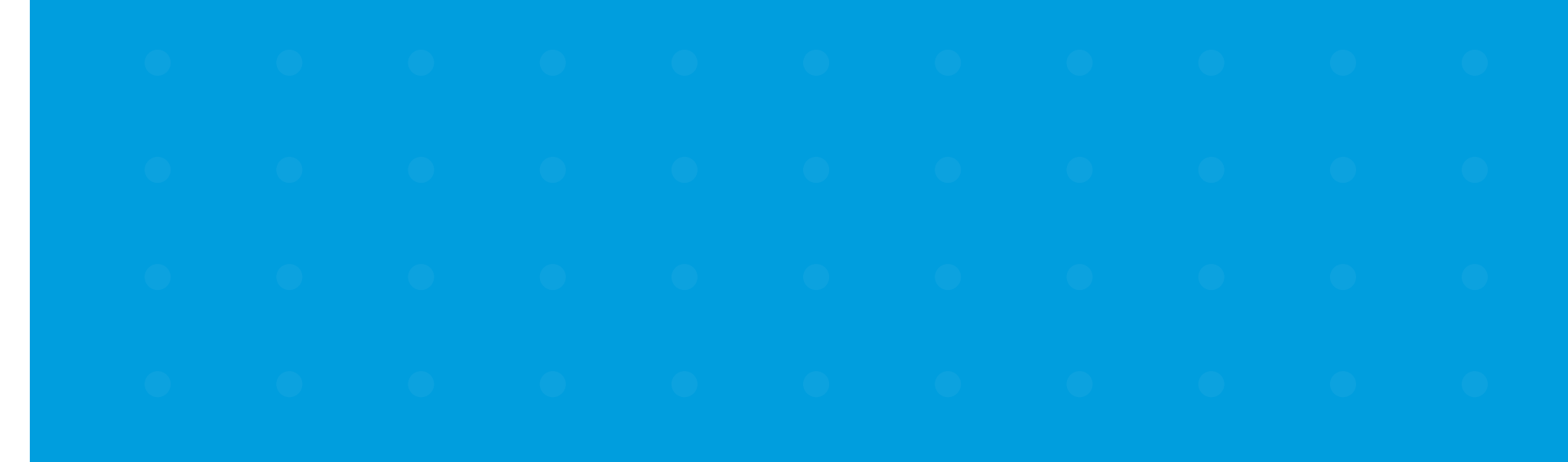

| Banco del Pacífico                                                                                                    |                                                                                                    | Ą              | Silicon constants 2022-04-27 (2-32.06) |  |
|----------------------------------------------------------------------------------------------------|----------------------------------------------------------------------------------------------------|----------------|----------------------------------------|--|
| ම් ලා<br>Resumen Transferencias                                                                                                    | Pagos y recargas Declaraciones                                                                                                    | Q<br>Consultas | )<br>Solicitudes                       |  |
| Resumen Transferencias     Apui podra adicional sarjetas de cresito Par   Apui podra adicional sarjetas de cresito Par   Nomero de tarjeta PacifiCard   XXXXXXXXXXXXXXXX   ANDRÉS MARQUEZ   MASTERCARD   CREDITO   Descripción  Deuda  1000 D0 | Pagos y recargas Declaraciones PacifiCard Chiforni de terceros La Clave Transaccional fue generada exitosame legará al número celular registrado.  OK  Set envito as su menanjeria: SMS la clave transaccional | Consultas      | <image/>                               |  |
|                                                                                                    | (8) 2) (0)<br>(5) 9) (6)<br>(3) (1) (4)                                                                                                    |                |                                        |  |

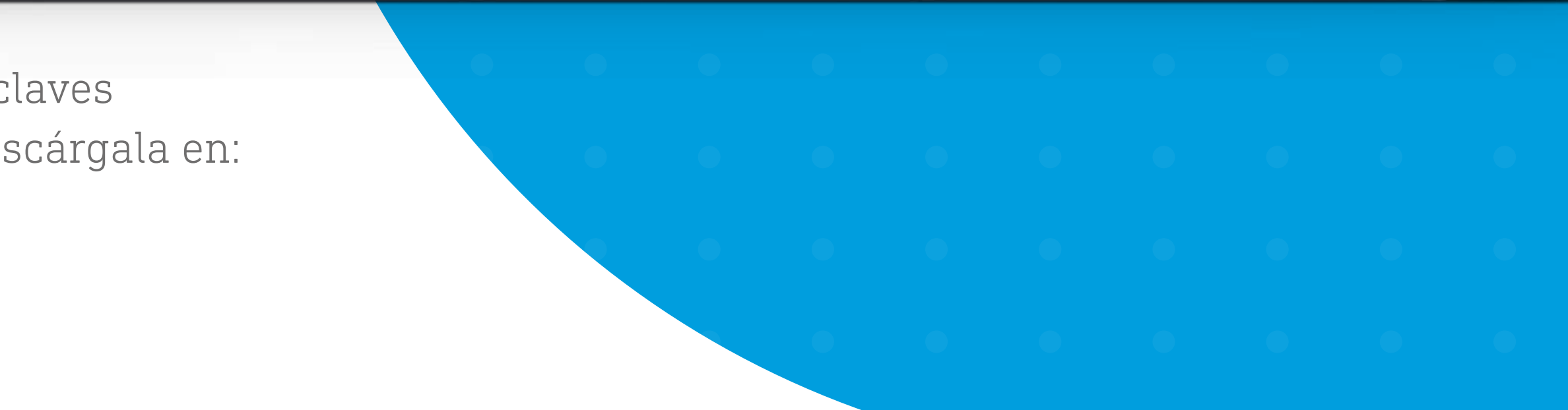

## ¡Listo! La Tarjeta PacifiCard ha sido declarado con éxito.

Para revisar las tarjetas de crédito PacifiCard declaradas, ingresa a la pestaña Declaraciones y selecciona Tarjetas PacifiCard.

Para eliminar una tarjeta declarado, presiona el ícono **'bote de basura'** y después confirma la eliminación.

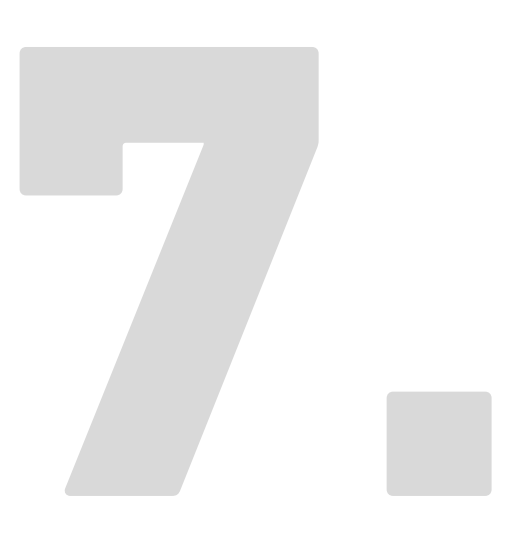

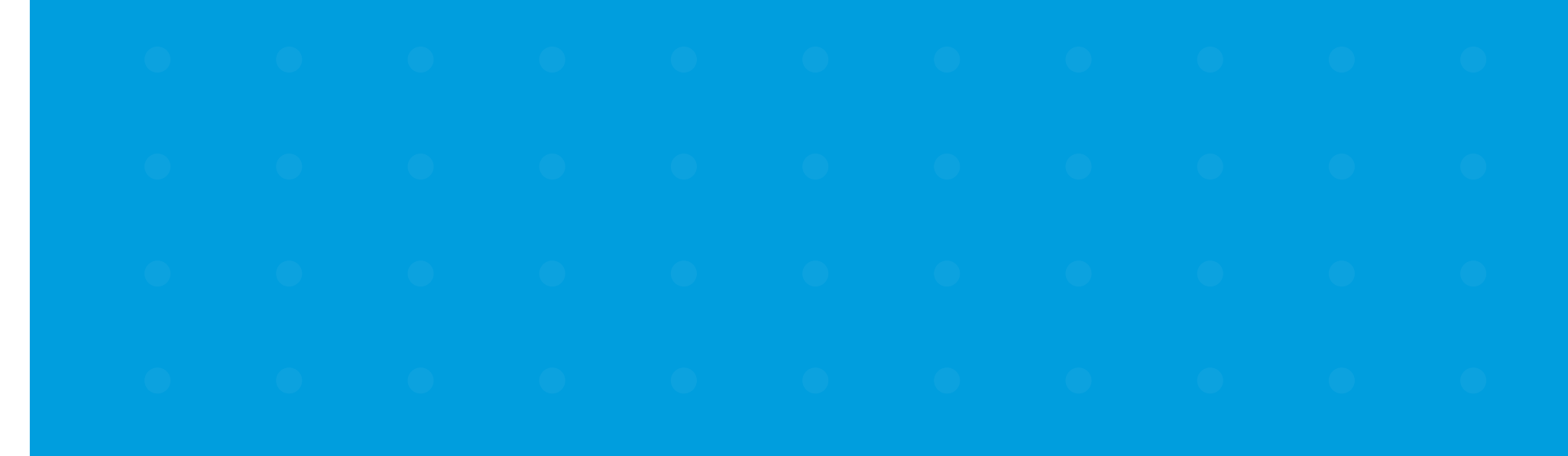

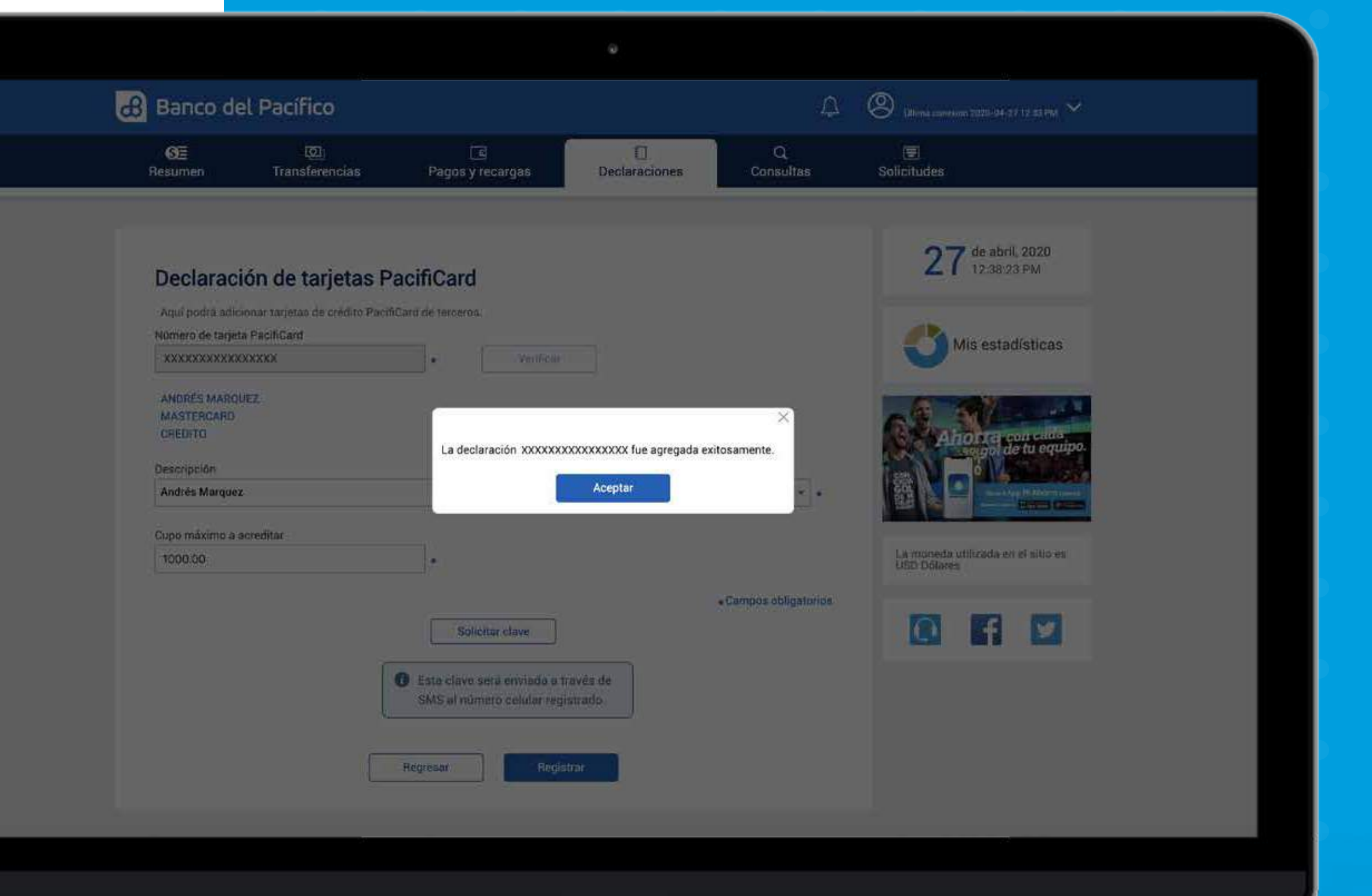

D

2

D

D

0

0

0